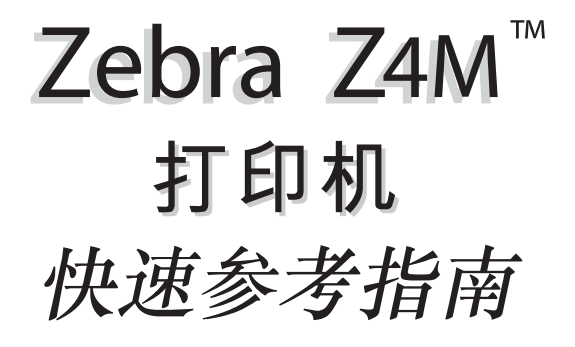

| 欢迎  | • • • | <br>• • | • | • • | • | • | ••  | • | • | • | • |    | • | • | • | <br>• | • | • | • | <br>• | • | • | • | • | • | • | ••• | • | 2 |
|-----|-------|---------|---|-----|---|---|-----|---|---|---|---|----|---|---|---|-------|---|---|---|-------|---|---|---|---|---|---|-----|---|---|
| 准备打 | EIJ . | <br>• • | • | • • | • |   | ••• |   | • | • | • | •• |   | • | • |       | • | • | • | <br>• | • | • | • | • | • | • | ••• | ٠ | 3 |
| 配置  | • • • | <br>• • | • | • • | • |   | ••• |   | • | • | • | •• |   | • | • |       | • | • | • | <br>• | • | • | • | • | • | • | ••• | ٠ | 6 |
| 维护  | • • • | <br>••• | • | ••• | • | • | ••• | • | • | • | • | •• | • | ٠ | • | <br>• | • | • | • | <br>• | • | ٠ | • | • | • | • | ••• | • | 8 |

欢迎

## 你好!

这份快速参考指南提供了打印机安装及操作的 基本信息。若想了解详细信息,请参考用户指 南(编号 77965L)。

我们为打印机提供标签制备软件。请联络您的经销商或 Zebra 技术有限公司以获取详细 信息。

维护手册(编号 77259L)包含了打印机维护 所需的信息。

#### 打印机电源

打印机电源将自动探测所使用的线电压,适用 工作范围从 90 VAC 至 265 VAC。

参考图 1。

交流电源线的其中一端是三脚内孔接头,可以 插入打印机后方的接头插口内。(如果打印机 没有附带电源线,请参考用户指南)。

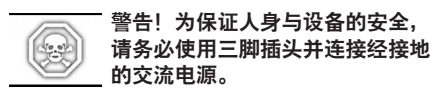

在把交流电源线连接至附近的电源插座以前, 应确认交流电源开关为关闭。

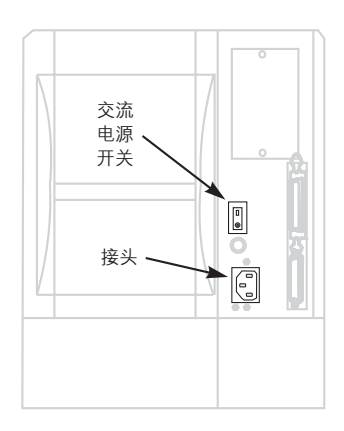

图1

准备打印

# 装载介质

该程序用于撕纸模式下打印介质装载。有关装 载折页式介质或带有打印选项功能的介质卷的 信息,请参考用户指南。

参考图 2。

- 按下打印头开启杆。打印头组件弹起。 继续转动打印头直到它"锁定"到位。
- 2. 扳下介质供应导板。
- 把介质导板滑出,并使之尽可能远离打印 机框架。
- 4. 把介质卷放在介质供应架上。
- 扳上介质供应导板。滑入介质供应导板, 使之刚好接触却又不卡住介质卷的边缘。
- 6. 如图所示装载介质。
- 滑入介质导板,使之刚好接触却又不卡住 介质卷的边缘。
- 8. 关闭打印头组件。

#### 反射传感器位置

参考图 3。

- 1. 开启打印头组件并打开交流电源。
- 2. 找到反射传感器的定位杆。
- 对于非连续介质:在介质的宽度范围内移动定位杆,把反射传感器与标签起始标志 (切痕、孔洞、黑色记号或空隙)对齐。红 色发光二极管所发出的光线能够透过介质, 并可协助传感器定位。
- 对于连续介质:把反射传感器定位于打印 介质之下的任一处,使之感应到介质在用 尽时的状态。
- 5. 确定介质和色带都调整至适当的位置。
- 6. 关闭打印头组件。

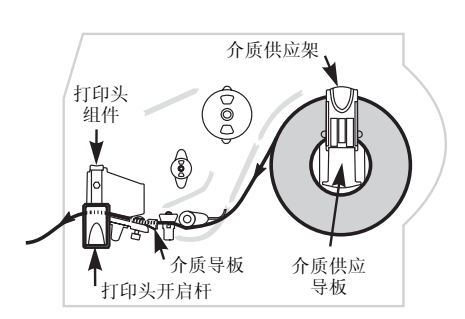

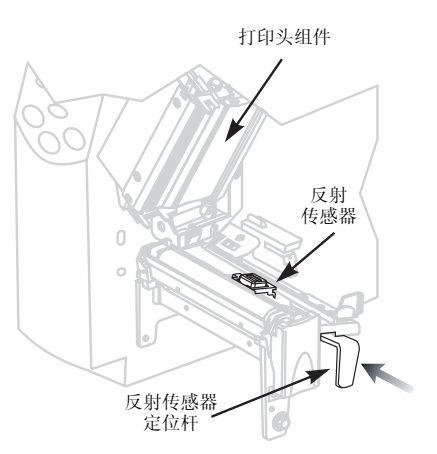

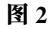

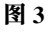

# 装载色带

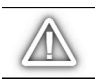

#### 注意:为了保护打印头免于磨损, 请使用比介质宽的色带。

注意:对于热敏式打印,不要在打 印机内装载色带。

参考图 4。

- 按下打印头开启杆。打印头组件弹起。 继续转动打印头直到它"锁定"到位。
- 2. 对齐色带供应轴的各个分段。
- 3. 把色带卷装在色带供应轴上。
- 4. 把色带穿出打印头组件约 457 mm。
- 5. 关闭打印头组件, 使色带对齐色带导板左 侧的对准线标记。
- U顺时针方向把色带在色带拾取轴上缠绕 数圈。

#### 拆除色带

握住色带拾取轴,同时以逆时针方向转动色带 拾取轴侧端的松脱旋钮。然后,使色带滑出拾 取轴。

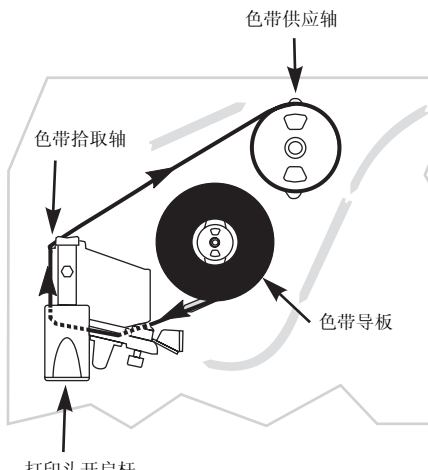

打印头开启杆

图 4

### 前面板按钮

参考图 5。

### FEED(走纸)按钮

• 按一下送入一张空白标签。

## PAUSE(暂停)按钮

- 按一下暂停打印程序。
- 再按一下继续打印程序。

## CANCEL(取消)按钮

在暂停模式中,此按钮用于取消打印工作。

- 排列的打印工作:每按一次删除一项打印 工作。
- 按住此按钮超过3秒中将删除所有接收到 的标签格式,并返回待机状态。
- 如果没有储存标签格式, CANCEL 按钮将 不起作用。

## SETUP/EXIT(设定/离开)按钮

- 按下此按钮进入配置模式。
- 完成配置程序后,按下此按钮储存变更信息,并退出配置模式。

## SELECT(选择)按钮

SELECT 按钮可改变 INCREMENT(+) 按钮 和 DECREMENT(-) 按钮的功能。

- 按一下 SELECT 按钮,可以利用 INCREMENT (+) 按钮和 DECREMENT (-) 按钮改变所选中的数值。
- 再次按下 SELECT 按钮,可以利用 INCREMENT(+)按钮和 DECREMENT (-)按钮翻看菜单中的项目。

### INCREMENT(增加,+)按钮

按下 INCREMENT 按钮:

- 卷动至下一个选项。
- 增加数值。
- 回答"是"。
- 打印一个标签 (适用时)。

### DECREMENT(减少,-)按钮

按下 INCREMENT 按钮:

- 卷动至上一个选项。
- 减少数值。
- 选择想要改变的数字。
- 回答"不是"。

### 前方面板

参考图 5。

#### 电源指示灯

打印机电源接通时,电源指示灯会亮。

### 暂停指示灯

当此指示灯亮时,打印机即暂停所有的打印作 业。如果在打印当中要求暂停的话,则在当前 标签打印完毕之后指示灯将会亮。

在剥离操作模式下,当标签打印完毕可以取走时,暂停指示灯会闪烁。当打印机在剥离模式 下操作,但没有安装剥离选项附件时,打印机 就不会进行打印。

## 错误指示灯

在正常情况下,错误指示灯不亮。当导致打印 中断的错误发生时,指示灯有如下反应:

- 缓慢闪烁-"色带卷入 (RIBBON IN)"警告、"温度过低 (UNDER TEMP)"警告、 或"温度过高 (OVER TEMP)"错误。
- 快速闪烁- "打印头开启(PRINTHEAD OPEN)"错误。
- 持续亮灯-"介质用尽(MEDIA OUT)"、
  "色带用尽(RIBBON OUT)"或"切纸器 (CUTTER)"错误。

错误类型会显示在液晶显示器 (LCD) 上。

#### 数据指示灯

数据指示灯通常不亮。在接收数据时,指示灯 有如下反应:

- 缓慢闪烁-打印机无法从主机接收更多的 数据。
- 快速闪烁-打印机正在接收数据。
- 持续亮灯-没有接收数据。数据处理中或 正在打印。

当按下 CANCEL 按钮并成功取消一份格式时,数据指示灯会闪烁一次。

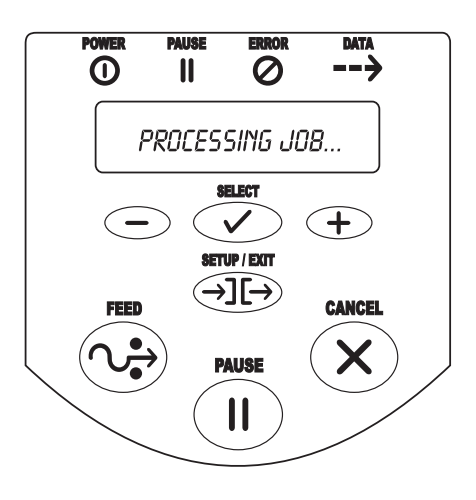

图 5

配置

## 打印机配置

下表中所列的配置步骤包含打印机设置和工作 所需的信息,但该表中的信息并不完整。请参 考用户指南中的更多信息。

若想进入配置模式,可在显示"PRINTER READY"信息时按下 SETUP/EXIT 按钮。

C

注意: 您需要多次按下
 INCREMENT(增加, +)
 按钮来选择某些显示信息。

#### 记住:

- 按下一次 SELECT (选择) 按钮, 然后使用 INCREMENT (增加, +)和 DECREMENT (减少, -) 按钮来改变所选择的数值。
- 按下INCREMENT(增加,+)按钮来卷动 至下一个选项、增加数值、回答"是"或 打印一个标签(适用时)。
- 按下 DECREMENT (减少, -) 按钮来卷 动至上一个选项、减少数值、选择想要改 变的数字或回答"否"。
- 再次按下 SELECT(选择)按钮,使用 INCREMENT(增加,+)和 DECREMENT(减少,-)按钮来翻看菜单 中的项目。

| 参数                       | 选项/说明                            |
|--------------------------|----------------------------------|
| PRINTER READY<br>(打印机待命) | 可以开始配置打印机。                       |
| DARKNESS<br>(黑度)         | 0 至 30(默认设置为 10)。                |
| PRINT MODE<br>(打印模式)     | 撕纸、剥离、切纸器、回卷(默认设置为"撕纸")。         |
| MEDIA TYPE<br>(介质类型)     | 非连续、连续(默认设置为"非连续")。              |
| SENSOR TYPE<br>(传感器类型)   | 网纹、标记(默认设置为"网纹")。                |
| PRINT METHOD<br>(打印方式)   | 热转印式、热敏式(默认设置为"热转印式")。           |
| SAVE CHANGES<br>(保存变更)   | 永久、暂时、取消、加载默认值、加载上次储存值(默认设置为永久)。 |
| PRINTER READY<br>(打印机待命) | 已经离开配置模式并可以开始打印测试标签。             |

# 打印测试标签

打印测试标签的步骤:

- 1. 关闭打印机。
- 2. 开启打印机,同时按住 CANCEL (取消) 按钮。
- 3. 当前面板第一个指示灯熄灭后,松开按钮。

这时打印机会打印一份显示打印机当前所储存 参数的配置标签(与图6所示类似)。

| PRINTER CUNFIGURATION                                                                                                    |
|----------------------------------------------------------------------------------------------------|
| Zebra Technologies<br>ZTC Z4X-200dpi                                                                                                    |
| +10DARKNESS+000TEAR OFFTEAR OFFPRINT MODENON-CONTINUOUSMEDIA TYPEAUTO SELECTSENSOR SELECTTHERMAL-TRANSPRINT METHOD104 0/8 MMPRINT METHOD104 0/8 MMPRINT METHOD104 0/8 MMPRINT METHOD104 0/8 MMPRINT METHOD104 0/8 MMPRINT METHOD104 0/8 MMPRINT WIDTH1233LABEL LENGTHPARALLELPARALLEL COMMRS232SERIAL COMM13200BAUD8 BITSDATA BITSNONEPATITYDSR/DTRHOST HANDSHAKEWONEPROTOCOL000NETHORK000NETHORK001NORMAL MODE0023COMTUNICATIONS(~> 2EHCONTROL PREFIX(~) 2CHDELIMITER CHARZPL IIZPL MODECALIBRATIONHEDIA POWER UPCALIBRATIONHEAD CLOSEDEFAULTBACKFEED+000LABEL TOP-0030LEFT POSITION023WEB S.063RIBBON S.167MODES DISABLED168RIBBON S.167MODES DISABLED168CONFIGURATION0904RESOLUTIONVXXXXXC4004FIRMARE1005DISABLED107MODES DISABLED1082BAMM FULL1092RESOLUTION1093072R2048E1094 <td< td=""></td<> |

FIRMWARE IN THIS PRINTER IS COPYRIGHTED

图 6

维护

# 清洁

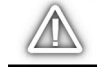

注意: 只能使用我们指明的清洁剂。 Zebra 技术对由于在打印机上使用 任何其它清洁材料所导致的损坏不 承担任何责任。

底下表格提供了我们建议的清洁流程(部件位 置请参考图7)。我们建议使用含有90%异丙 醇的溶剂。

#### 清洁外部

用无棉屑的布料清洁打印机外部。不要使用粗 糙、磨蚀性的清洁剂或溶剂。如果有必要,可 使用少量中性去污剂或桌面清洁剂。

# 清洁内部

用柔软的毛刷或真空吸尘器来清除聚积在打印 机内部的尘土和绒毛。每用完四卷打印介质之 后都要检查该区域。

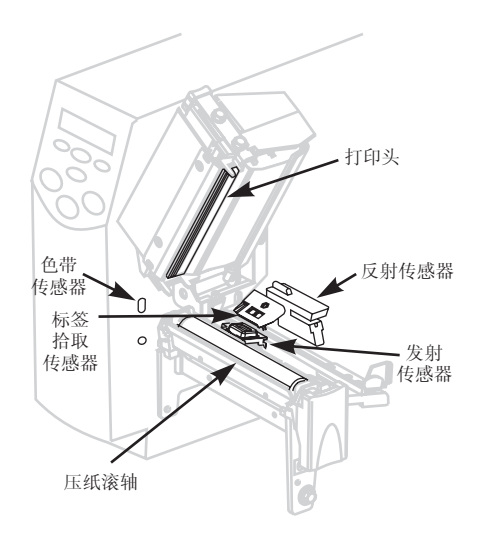

图 7

|        | 区域                   | 方式           | 间隔时间                                 |  |  |  |  |  |  |  |  |  |
|--------|----------------------|--------------|--------------------------------------|--|--|--|--|--|--|--|--|--|
| 打印头    |                      | 溶剂*          | 以热敏式打印时,每印完一卷介质(或 150 m 折页介质)<br>之后。 |  |  |  |  |  |  |  |  |  |
| 压纸滚轴   |                      | 溶剂*          |                                      |  |  |  |  |  |  |  |  |  |
| 介质传感器  |                      | 空气吹扫         | 以热转印式打印时,每印完一卷色带。                    |  |  |  |  |  |  |  |  |  |
| 介质通道   |                      | 溶剂*          | -                                    |  |  |  |  |  |  |  |  |  |
| 色带传感器  |                      | 空气吹扫         |                                      |  |  |  |  |  |  |  |  |  |
| 色带通道   |                      | 溶剂*          |                                      |  |  |  |  |  |  |  |  |  |
| 切纸器组件  | 如果切割连续式介质,<br>压力感应介质 | 柠檬基粘料<br>去除剂 | 每印完一卷介质(根据具体应用和介质情况,可以更<br>频繁)。      |  |  |  |  |  |  |  |  |  |
|        | 如果切割签条材料或<br>标签背衬材料  | 溶剂与空气<br>吹扫  | 每印完两到三卷介质。                           |  |  |  |  |  |  |  |  |  |
| 撕纸/剥离杆 |                      | 溶剂*          | 每个月一次。                               |  |  |  |  |  |  |  |  |  |
| 剥离刀片   |                      | 溶剂*          | 每印完一卷介质(根据具体应用和介质情况,可以更<br>频繁)。      |  |  |  |  |  |  |  |  |  |
| 标签传感器  |                      | 空气吹扫         | 每六个月一次。                              |  |  |  |  |  |  |  |  |  |

\* Zebra 建议使用含有 90% 异丙醇的溶剂。

润滑

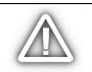

注意!不得在此打印机上使用任何 润滑剂!某些润滑剂会破坏表面涂 层与打印机内部的机械零件。

## 保险丝更换

用户自行更换的交流电源保险丝位于打印机后 方的交流电源开关的下方。备用保险丝的电气 规格为 5 Amp/250 VAC,属于 3AG 快融式保 险丝。

更换保险丝之前,应关闭交流电源开关并拔掉 交流电源插头。

更换保险丝时,将一字型螺丝刀的尖端插入保 险丝盒端盖上的槽孔中。轻压端盖并逆时针旋 转螺丝刀。端盖会从保险丝盒上脱离,这样就 可以拆卸保险丝了。

若安装新的保险丝,按此步骤逆向操作即可。

# 打印头压力调整

调整打印头压力可以确保打印的品质。所需的 压力将依据打印介质的种类与厚度,以及介质 的宽度而定。

参照图 8。顺时针旋转压力调整旋钮,即可增 加压力;逆时针旋转即可减小压力。

如果介质太窄而无法匹配两个压片,应减小未 使用压片上的压力。

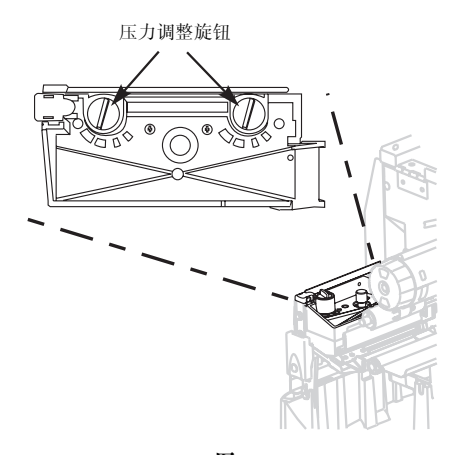

图 8

Zebra Technologies International, LLC

333 Corporate Woods Parkway Vernon Hills, IL 60061.3109 U.S.A. 电话: +1 847.634.6700 传真: +1 847.913.8766 www.zebra.com

Zebra Technologies Asia Pacific, LLC

电话: +65-6858.0722 传真: +65-6885.0838 电子邮件: zebra\_ap@zebra.com

77977Lr2-C Rev. 2 (9/02)

所有产品和商标的名称均为其公司的注册商标。保留所有权利。 ©2002 ZIH Corp.